# TeamConnect<sup>®</sup> Enterprise 6.3.5 Patch 28

**Release Notes** 

### TeamConnect® Enterprise 6.3.5 Patch 28 (PTC6350028) resolves the following issue:

Issue: Email Notifications - Display Name not working for Projects.

Tracking Code: SUPPORTPRI-68385 Case Number: 2023-0628-7895376 Reported Version: TCE 6.3.5

Workaround

No

### **Pre-Requisites**

- Team Connect 6.3.5
- Populate "OUTGOING MAIL SERVER (SMTP)" in the Email tab under Admin Settings.
- Populate "REPLY-TO ADDRESS" in the Email tab under Admin Settings.
- "SET DISPLAY NAME ON GENERATED EMAILS" should be checked in the Email tab under Admin Settings.
- Contact with Valid Email address added on Contact card.

### Steps to Reproduce

Create a Matter and add a User with Contact card mentioned in pre-requisite as an assignee and save the Matter.

### **Expected Results of Steps**

The Display Name should be included in the From email address of the email received by the assignee.

### Actual Results of Steps

The Display Name is not included in the From email address of the email received by the assignee.

### **Root Cause Analysis**

The business logic was not implemented correctly.

Issue: Documents that are 500mb or larger can not be uploaded or do not upload correctly.

Tracking Code: SUPPORTPRI-68389 Case Number: 2023-0417-7749642 Reported Version: TCE 6.3.5

### Workaround

Increasing Minimum Streaming Upload field appeared to allow the uploading of files with no problem.

### **Pre-Requisites**

Under Admin Settings Documents Tab: Enable "Streaming Upload"

### **Steps to Reproduce**

Upload a file with greater size than minimum streaming upload limit

### **Expected Results of Steps**

File should get uploaded without any Errors as per the limit set in MAXIMUM SIZE OF UPLOADED FILE (MB)

### Actual Results of Steps

TeamConnect attempts to upload a file and an error occurs.

### Root Cause Analysis

Correcting merge errors.

**Issue:** Date values showing as code rather than actual dates when getting populated by an Audit Rule on Delete trigger.

Tracking Code: SUPPORTPRI-68931 Case Number: 2023-0905-7972762 Reported Version: TCE 6.3.5

Workaround

No

Pre-Requisites

### **Steps to Reproduce**

This is on 6.3.5. Start without Patches 22

- 1. Create an Audit Rule for Disputes that triggers on Delete. Save Location doesn't matter (behavior noticed with both "System" and "Object Definition").
- In the action tab for the rule, select "Use description defined below:" and make sure there's at least two items, one for [Object Attribute = .createdOn - Old Value] and [Object Attribute = .modifiedOn - Old Value].
- 3. Create a dispute, then modify it a minute later (so the creation and modified dates are different), then delete the dispute.
- 4. Check the resulting history entry. The Created On and Modified On dates show correctly.
- 5. Apply Patches 22.
- 6. Repeat Step #3 (create a dispute, modify it, then delete it).
- 7. Check the resulting history entry. The Created On and Modified On dates now show as a bunch of code.

### **Expected Results of Steps**

Created On and Modified On dates show correctly.

### **Actual Results of Steps**

Created On and Modified On dates showing as java code.

#### **Root Cause Analysis**

Issue happened because of SUPPORTPRI-63104 fix in 635 Patch 22. Made code changes to get description of dates returned in list.

Issue: Issue with Old value (object attribute) in audit rule custom description

Tracking Code: SUPPORTPRI-69009 Case Number: 2023-1010-8014648 Reported Version: TCE 6.3.5 Patch 25

Workaround

None

### **Pre-Requisites**

- TCE 635 with patches.
- An audit rule.

### **Steps to Reproduce**

- 1. In the Group object, create a new Audit Rule that triggers on Delete.
- 2. In configuring the rule, don't use any qualifiers. In the Action tab, specify "System" for the location, and choose "Use the description defined below" for the History description.
- Use a mix of literals and object attributes, including [.name Old Value] and [.uniqueKey Old Value]. For example, the description I defined began with the line: The group "[.name Old Value]" ([.uniqueKey Old Value]) was deleted by user "[.contact Old Value]" ([.username Old Value]).
- 4. Save the rule and make sure it's active.
- 5. In the TC frontend, go to the logs and make sure the Rule logger is set to DEBUG.
- 6. In the Group object, create a new group of some sort (or make a copy of an existing group) then try to delete it.
- 7. An error message will display.
- 8. In logs you can see the object attribute with old value will face error.
- 9. Go to the rule and edit the discretion and replace the old value to new value and try deleting the group it will pass the rule without any error.
- 10. In logs you can see all object attributes with new values will be printed.

### **Expected Results of Steps**

When we use the object to attribute old value in the audit rule description It should take the old value and pass the rule without error.

#### **Actual Results of Steps**

Getting errors when we use the audit rule with object attributes as old values.

### **Root Cause Analysis**

None.

### The fixes in this patch will be merged into TCE 7.2

### INSTALLATION

Important: Stop your TeamConnect® instance before updating any files in the TeamConnect® war file.

### 1. Update database and version information

Use the following steps to update the database and add patch version information to the **About** page of the **Admin Settings**.

- 1. Stop the TeamConnect® instance if it is currently running.
- 2. Backup your TeamConnect® database.
- 3. Run the script, located in \update, that is appropriate for your database server:
  - MSSQL\_TeamConnect\_635\_Patch28.sql
  - ORACLE\_TeamConnect\_635\_Patch28.sql
- 4. Restart TeamConnect®.

### **UPGRADE CONSIDERATION**

No significant upgrade considerations for this patch.

### LEVEL OF RISK TO UPDATE WITH PATCH

LOW